# Import Digital Spatial Data into OneStop

» Intended User: Pipeline Licence or Amendments Applicants

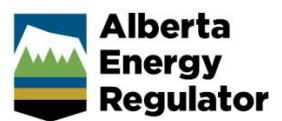

# Overview

To apply for a pipeline or pipeline installation licence, applicants **must** upload the proposed pipeline location as a shapefile.

- 1. Digital pipeline spatial data represents the location of the line within the sketched or surveyed right-of-way.
- 2. The pipeline line data represents the start and end points, w hich are not just from lease to lease, but the exact start and end points of the pipeline applied for in the application.
- 3. The pipeline line data should be digitized in the direction of flow of material in the pipeline.
- 4. The pipeline line spatial data should tie in to the proper pipeline lines that have also been submitted as digital spatial data.
- 5. Digital pipeline point spatial data is to represent the location of the installation as a point.

# **Digital Spatial Data Files**

S08\_Seq\_Risk\_16\_1.zip

Digital spatial data is uploaded as a shapefile. This file contains pipeline location data and often consists of several files loaded as a zip file.

 Name
 Type

 Pipeline\_Segment.dbf
 DBF File

 Pipeline\_Segment.prj
 PRJ File

 Pipeline\_Segment.sbn
 SBN File

 Pipeline\_Segment.sbx
 SBX File

 Pipeline\_Segment.shp
 SHP File

 Pipeline\_Segment.shp
 SHX File

 Pipeline\_Segment.shx
 SHX File

# Upload Digital Spatial Data (shapefile)

| 1. | Log into OneStop.                                                             |
|----|-------------------------------------------------------------------------------|
| 2. | From the dashboard, use the search criteria to find the required application. |
| 3. | Click                                                                         |
| 4. | From the left menu bar, select Licensing.                                     |
|    | Initiate >> Application                                                       |
|    | General                                                                       |
|    | Licensing                                                                     |
|    | Seneral Application                                                           |
|    | Line/Installation Detail                                                      |
|    | Technical Information                                                         |
|    | Authorization                                                                 |
|    | Confirmation                                                                  |
| 5. | Select Line/Installation Detail.<br>General                                   |
|    | Licensing                                                                     |
|    | General Application                                                           |
|    | Line/Installation Detail                                                      |
|    | Technical Information                                                         |
| 6. | Attach File                                                                   |
|    | Ohana (ilaa araas) ka ka da da ka fama ka dia maasa (ilaa                     |

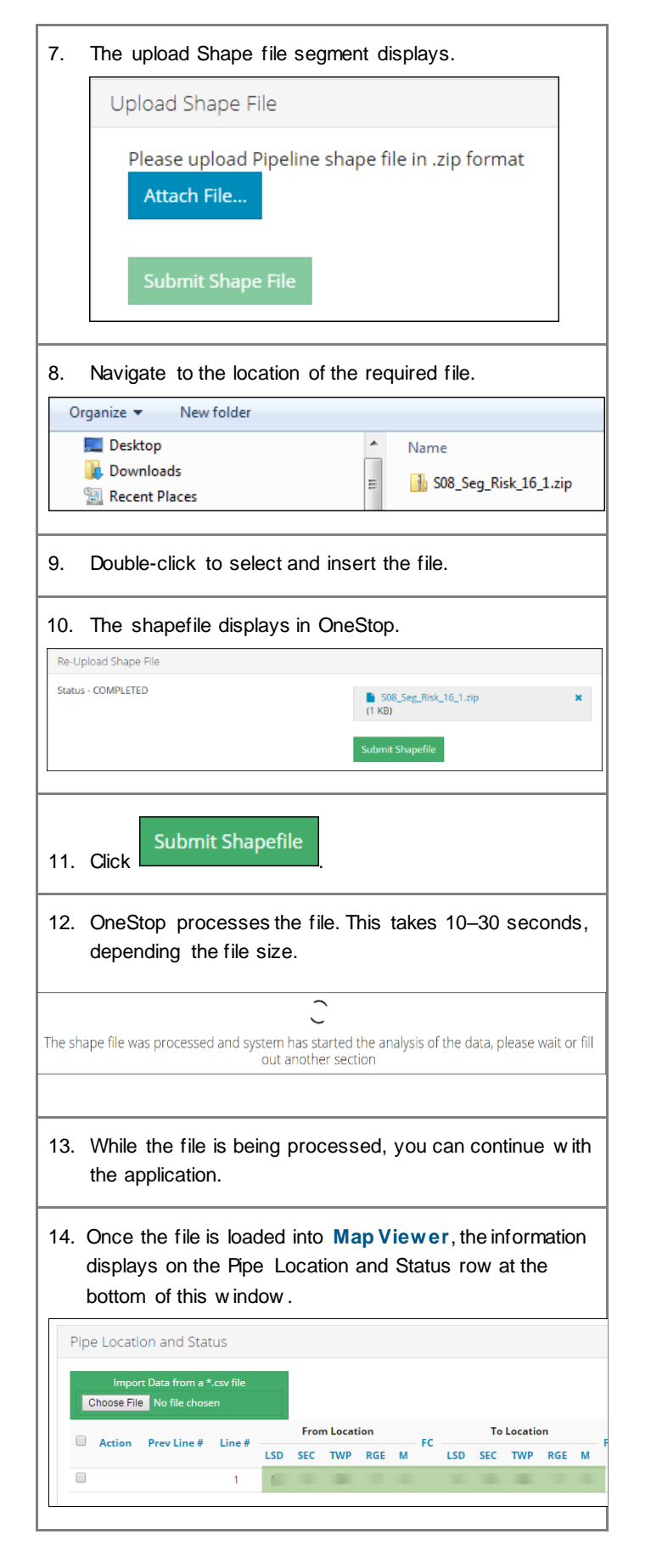

| 7. Tr                                                                         | e Base Map Data Disclaimer displays.                                                                                                    |
|-------------------------------------------------------------------------------|----------------------------------------------------------------------------------------------------|
| Disclaim                                                                      | 2r X                                                                                                    |
| All base fe<br>Base Map<br>Dispositio<br>Environm<br>No base fi<br>For additi | ature data accessible from this site are owned by the Government of Alberta and protected by copyright law.<br>Data is provided by the government of Alberta under the Alberta Open Government License. Cadastral and<br>no Sota is provided by Alberta Data Partnerships. Other data are provided by the Minstry of Alberta<br>ent and Parks (AEP). Data extracted from the Alberta Energy Regulator (AER) is owned and provided by the AER.<br>ature data can be reproduced or distributed without the prior written permission of the Government of Alberta.<br>nal information, please refer to the AER Copyright & Disclaimer webpage. |
| The AER n<br>any use, in<br>whatsoev<br>Alberta Da<br>on the cor              | akes no representations, warranties, or guarantees, expressed or implied, that the data will be sustainable for<br>cluding the intended use even if the intended use is known by the AER. The AER accepts no responsibility<br>for any inaccuracies, errors, or omissions in the data and neither the AER nor the government of Alberta or<br>ta Partnership is responsible for any losses or costs incurred as a result of you or anyone else using or relying<br>itent or Base Data in any way.                                                                                                    |
|                                                                               | 1 Agree 1 Disagree                                                                                                    |
| 8. CI                                                                         | ick I Agree<br>I Disagree the file is not loaded in                                                                                                    |
| 8. CI<br>W<br>M<br>9. Tr                                                      | hen you click I Disagree, the file is not loaded in ap Viewer, and the application is not complete.                                                                                                    |
| 8. CI<br>W<br>M<br>9. Tr                                                      | hen you click I Disagree, the file is not loaded in<br>ap Viewer, and the application is not complete.<br>The AER logo displays as Map Viewer opens.                                                                                                    |
| 8. Cl<br>W<br>M<br>9. Tr<br>0. O                                              | I Agree<br>I Disagree, the file is not loaded in<br>ap Viewer, and the application is not complete.<br>The AER logo displays as Map Viewer opens.<br>Ince loaded, the shapefile area displays.                                                                                                    |

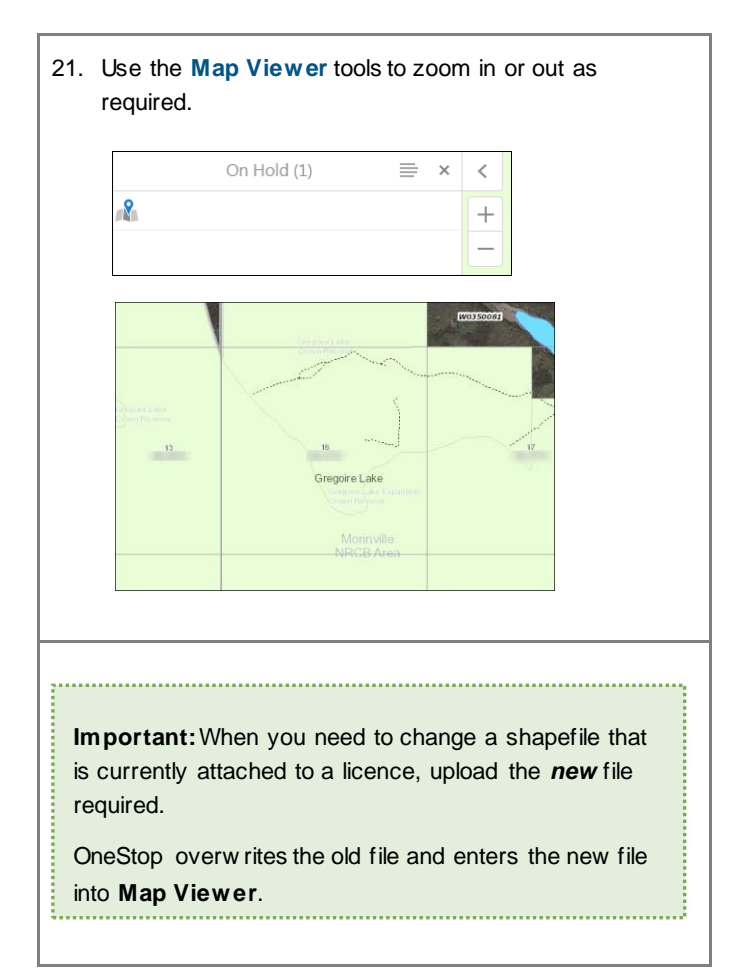

## **Remove Rows**

| 1. | Click the checkbox at the beginning of the rows to be deleted. (You can delete more than one row at a time.) |  |  |  |  |  |  |  |  |
|----|----------------------------------------------------------------------------------------------------|--|--|--|--|--|--|--|--|
|    | ID OD (mm) WT (mm) Material Type Grade                                                                       |  |  |  |  |  |  |  |  |
|    | 1 10.20 11.20 Aluminum 6063 000A                                                                             |  |  |  |  |  |  |  |  |
|    |                                                                                                    |  |  |  |  |  |  |  |  |
| 2. | Click Remove Selected                                                                                        |  |  |  |  |  |  |  |  |
| 3. | The row is removed from the window and the application.                                                      |  |  |  |  |  |  |  |  |
| 4. | 4. Click Save                                                                                                |  |  |  |  |  |  |  |  |

# **Enter Pipeline Data Manually**

Data for the **Pipe Specifications** and **Pipe Locations** sections may also be entered manually. For further detail on manual data entry, please refer to the *Manual Entry of Pipeline Data* quick reference guide.

# Pipeline – New Construction

#### **Pipeline Segment Template Fields**

On New Construction applications, the Pipeline Segment **PrevLineNo** field is required.

- Value must be input as zero.
- The filed may **not** be left blank.

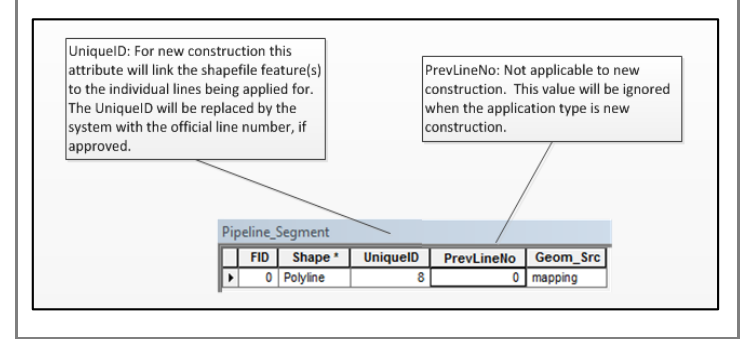

# Amendments to Pipeline - Split Lines on Shapefiles

## **Pipeline Segment Template Fields**

#### Important

When pipelines are amended and splits are added to the line, be careful when creating the new shapefile, to ensure one of the new segments is tied to the previous line number.

Also be careful to properly describe the line used to maintain the existing line number.

The UniqueID and PrevLineNo values that match the existing line number represent the tie to that existing line number. Only one UniqueID should match the PrevLineNo field.

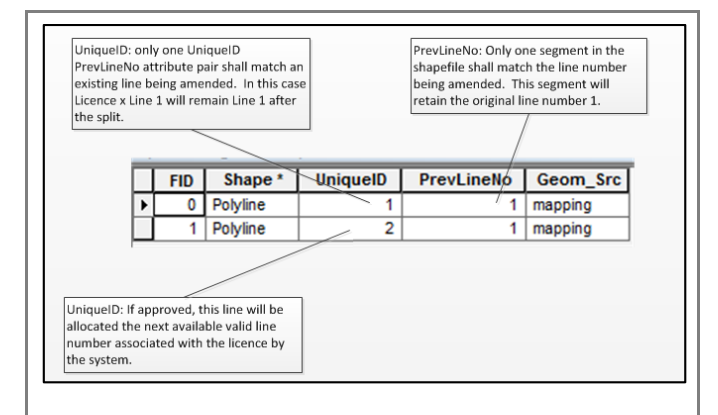

Operators or survey companies create the **UniqueID** field themselves. It could be any numerical sequence you like, w hile it is in Draft form.

The UniqueID of the line equates to the technical information provided in the application that describes that same line.

For instance:

Line 1, Segment 1 ties the split to the original pipeline segment 1, as these numbers are the same.

Line 1, the Segment 2 Unique ID could be named 2, 100, or 456.

| Ē | FID Shape * UniqueID |          |   |  |  |  |  |  |
|---|----------------------|----------|---|--|--|--|--|--|
| • | 0                    | Polyline | 1 |  |  |  |  |  |
|   | 1                    | Polyline | 2 |  |  |  |  |  |
|   |                      |          |   |  |  |  |  |  |

#### Important

The only requirement is that the **new segment has a unique ID in the shapefile**. The **UniqueID** field relates to the technical information included in the application that describes this line segment.

When the application is approved, OneStop may resequence the line numbers automatically.

#### Example 1

The first split on the line maintains the previous line number 1 in the shapefile submission, as these numbers are the same.

The second line in the shapefile submission takes on a unique identifier number (2) but is tied to the original line through the **Previous Line #** field box (still # 1).

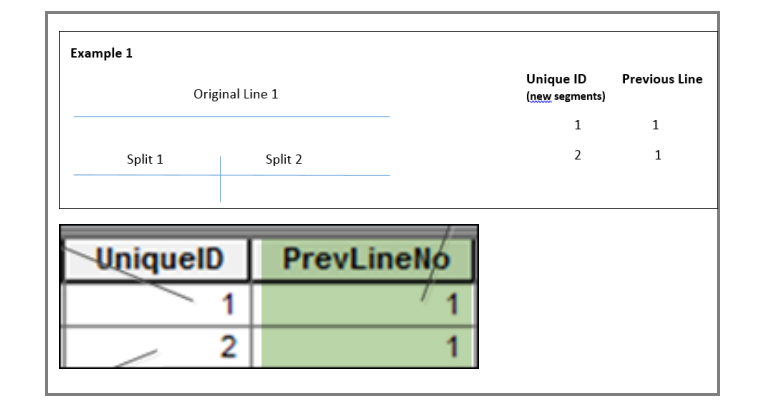

#### Example 2

The first split on the line **reuses** the previous line number in the shapefile.

The added segments **each** take on a unique identifier number. These unique identifier numbers are created by the user.

Each segment is tied to the original line through the **Previous Line No** field box.

When entering numeric values in the **UniqueID** field, users may use any numerical structure they wish, and sequence each line split as they choose. Segment order is **not** validated.

The tie to the original line *is* validated by the matching **UniqueID PrevLineNo** combinations.

In the example below, the lines described by **UniqueID 1** and **PrevLineNo 1** and by **UniqueID 2** and **PrevLineNo 2** maintain segment line numbers 1 and 2, respectively.

| Example 2 |                 |                 |         |               | Unique ID<br>(new segments) | Previous Line |
|-----------|-----------------|-----------------|---------|---------------|-----------------------------|---------------|
| Orig      | inal Line 1     | Original Line 2 |         | 1             | 1                           |               |
|           |                 |                 |         |               | 5                           | 1             |
| Split 1   | Split 5         | Split 2         | Split 3 | Split 4       | 2                           | 2             |
|           |                 |                 |         |               | 3                           | 2             |
|           |                 |                 |         |               | 4                           | 2             |
| Unio      | quelD<br>1<br>2 | Pre             | evLin   | eNo<br>1<br>1 |                             |               |

#### Important

Both **PrevLineNo/PrevInstID** and **UniqueID must** be positive integers.

## Important

The splitting of spatial data pipelines should result in line segments that are digitized in the proper direction and in the proper sequence, so the results portray the correct "from" and "to" locations.

When the source of the spatial data line is from the AER Provincial shapefile, the digitized direction and sequence of multipart polylines may be incorrect.

We suggest operators ensure that all pipeline line splits result in the correct representation of the amendment being applied for.

# **OneStop Automated Shapefile Validations**

For all shapefiles submitted, OneStop automatically checks to confirm that:

- a) the shapefile features fall within the geographic extents of the Province of Alberta
- b) all **attributes** described in this quick reference guide (QRG), including the order of the attributes, are included in the shapefile submission
- c) all mandatory fields as described in this QRG are included in the shapefile submission
- d) the shapefile Coordinate system has the same parameters as described later in this QRG
- e) Amendment applications have one and only one UniqueID field and only one PrevLineNo field that match the line number of the pipeline to be amended. The UniqueID and PrevLineNo fields that match describe the line that maintains the original line number.

# **Glossary of Terms**

| Key Term           | Description                                                                                                    |  |  |  |  |  |
|--------------------|----------------------------------------------------------------------------------------------------|--|--|--|--|--|
|                    | A shapefile is an ESRI vector data storage format for storing the location, shape, and attributes of geographic features. It is stored as a set of related files and contains one feature class.                                                                                              |  |  |  |  |  |
| Shapefiles         | Shapefiles contain large features, with associated data, that are used in GIS desktop applications, such as ArcMap.                                                                                                    |  |  |  |  |  |
|                    | When you have a small amount of data in a shapefile (few er than 1000 features), create it as a .zip file containing the .shp, .shx, .dbf, and .prj files that are updated and show n in a map view er.                                                                                       |  |  |  |  |  |
|                    | A .csv file extension means comma-separated values. These files are often created in Excel and uploaded for use in other applications.                                                                                                    |  |  |  |  |  |
| CSV                | It is a text file that can be edited using any text editor.                                                                                                    |  |  |  |  |  |
|                    | The fields of data in each row of the file are delimited (separated) by a comma. Individual rows are separated by a new line (character used to represent the end of a line of text).                                                                                                    |  |  |  |  |  |
|                    | .csv files can be used to create numerous rows of data that can then be uploaded at one time.                                                                                                    |  |  |  |  |  |
|                    | Right-of-Way                                                                                                    |  |  |  |  |  |
| ROW centre<br>line | Indicates that the line was created using the ROW centre. When the centre location is used in any of the other phases, those descriptors should be used.                                                                                                    |  |  |  |  |  |
| as-planned         | Indicates that the data was created during the planning stage and does not represent either the construction or as-<br>built information.                                                                                                    |  |  |  |  |  |
| construction       | Indicates that the information was created to support the construction of the asset. It should be more accurate than the planning information.                                                                                                    |  |  |  |  |  |
| as-built           | Indicates that the spatial information reflects what was actually built. This should be more accurate than the previous two planning stages.                                                                                                    |  |  |  |  |  |
| line locate        | Indicates the line location of the existing buried infrastructure using geophysical methods (ground penetrating radar, electromagnetic, etc.). The line location technique should apply to the entire length of the pipeline applied for in the licence and to the line number being amended. |  |  |  |  |  |
| mapping            | Represents the legacy AER lines created and maintained by the AER for mapping purposes. This value should be used when the other values do not apply <b>and</b> when the location data was sourced from the AER.                                                                              |  |  |  |  |  |

# **Pipeline Spatial Data**

The AER requires that all spatial data submissions be referenced to the NAD83 datum and projected to the following:

| NAD 1983 10TM AEP Forest                  | NAD 1983 CSRS 10TM AEP Forest                                                                           |  |  |  |
|-------------------------------------------|----------------------------------------------------------------------------------------------------|--|--|--|
| NAD_1983_10TM_A EP_Forest                 | NAD_1983_CSRS_10TM_AEP_Forest                                                                           |  |  |  |
| WKID: 3400 Authority: EPSG                | WKID: 3402 Authority: EPSG                                                                              |  |  |  |
| Projection: Transverse Mercator           | Projection: Transverse Mercator                                                                         |  |  |  |
| False Easting: 500000.0                   | False Easting: 500000.0                                                                                 |  |  |  |
| False Northing: 0.0                       | False Northing: 0.0                                                                                     |  |  |  |
| Central Meridian: -115.0                  | Central Meridian: -115.0                                                                                |  |  |  |
| Scale Factor: 0.9992                      | Scale Factor: 0.9992                                                                                    |  |  |  |
| Latitude Of Origin: 0.0                   | Latitude Of Origin: 0.0                                                                                 |  |  |  |
| Linear Unit: Meter (1.0)                  | Linear Unit: Meter (1.0)                                                                                |  |  |  |
| Geographic Coordinate System:             | Geographic Coordinate System: GCS_North_American_1983_CSRS<br>Angular Unit: Degree (0.0174532925199433) |  |  |  |
| GCS_North_American_1983                   |                                                                                                    |  |  |  |
| Angular Unit: Degree (0.0174532925199433) | Prime Meridian: Greenwich (0.0)                                                                         |  |  |  |
| Prime Meridian: Greenwich (0.0)           | Datum: D_North_American_1983_CSRS                                                                       |  |  |  |
| Datum: D_North_American_1983              | Spheroid: GRS_1980                                                                                      |  |  |  |
| Spheroid: GRS_1980                        | Semi-major Axis: 6378137.0                                                                              |  |  |  |
| Semi-major Axis: 6378137.0                | Semi-minor Axis: 6356752.314140356                                                                      |  |  |  |
| Semi-minor Axis: 6356752.314140356        | Inverse Flattening: 298.257222101                                                                       |  |  |  |
| Inverse Flattening: 298.257222101         |                                                                                                    |  |  |  |

# **Pipeline Line Data**

Feature Name: Pipeline Segment

Description: Information describing the pipeline line (pipeline centreline, not right-of-way centre) location.

#### Geometry: polyline

## **Pipeline Segment Attributes:**

| Field name | Туре         | Allow able values                                                 | Value<br>description | Mandatory<br>or optional | Definition                                                                                                    |
|------------|--------------|-------------------------------------------------------------------|----------------------|--------------------------|----------------------------------------------------------------------------------------------------|
| FID        | Object ID    | System Defined                                                    |                      | Mandatory                | Unique identifier                                                                                                    |
| Shape      | Geometry     | System Defined                                                    |                      | Mandatory                | The spatial feature                                                                                                    |
| UniqueID   | Long Integer |                                                                   |                      | Mandatory                | A unique number to represent the pipeline segment                                                                                               |
| PrevLineNo | Long Integer |                                                                   |                      | Mandatory                | Previous Pipeline segment line number; this<br>is for application amendments.<br>This column <b>must be set to zero</b> for new<br>construction |
| Geom_Src   | Text         | as-planned, construction,<br>as-built, ROW centreline,<br>mapping |                      | Mandatory                | Indicates the source drawing of the data, or<br>how the data was generated.<br>"Mapping" refers to the legacy AER mapping<br>standards.         |

## Pipeline line topology and business rules

- 1. Must not self-intersect
- 2. Must not self-overlap
- 3. Must not overlap another pipe centreline
- 4. All pipelines must be digitized in the direction of the substance flow through the pipeline

## Packaging

Pipeline line data (i.e., pipeline segments) shapefiles must be provided and named as described below :

- 1. Pipeline\_Segment.shp (required)
- 2. Pipeline\_Segment.shx (required)
- 3. Pipeline\_Segment.dbf (required)
- 4. Pipeline\_Segment.prj (required and the spatial reference must be NAD 1983 10TM AEP Forest or NAD 1983 CSRS 10TM AEP Forest)
- 5. Pipeline\_Segment.sbn (optional)
- 6. Pipeline\_Segment.sbx (optional)
- 7. Pipeline\_Segment.shp.xml (optional)

#### Important:

Please submit separate zip files for pipeline segments and pipeline installations.

A combined submission of Pipeline and Pipeline \_Installation shapefiles as one zip file will **not** be handled by the system. Only one of them is processed. Users must submit them separately.

# **Pipeline Installation data**

Feature Name: Pipeline Installation

Description: Information describing the pipeline installation location

Geometry: point

# **Pipeline Installation Attributes:**

| Field name | Туре         | Allow able values                                                    | Value<br>description | Mandatory or optional | Definition                                                                                                    |
|------------|--------------|----------------------------------------------------------------------|----------------------|-----------------------|----------------------------------------------------------------------------------------------------|
| FID        | Object ID    | System Defined                                                       |                      | Mandatory             | Unique identifier                                                                                                    |
| Shape      | Geometry     | System Defined                                                       |                      | Mandatory             | The spatial feature                                                                                                    |
| UniqueID   | Long Integer |                                                                      |                      | Mandatory             | A unique number to represent the pipeline installation                                                                                                  |
| PrevInstID | Long Integer |                                                                      |                      | Mandatory             | Previous pipeline installation ID;<br>This is for application<br>amendments. This column <b>must</b><br><b>be set to zero</b> for new -<br>construction |
| Geom_Src   | Text         | as-planned,<br>construction, as-built,<br>ROW centreline,<br>mapping |                      | Mandatory             | Indicates the source drawing of the data, or how the data was generated. "Mapping" refers to the legacy AER mapping standards.                          |

# Pipeline Installation topology and business rules

1. Must not be multi-part point geometry

#### Packaging

Pipeline installation point shapefiles must be provided and named as described below:

- 1. Pipeline\_Installation.shp (required)
- 2. Pipeline\_ Installation.shx (required)
- 3. Pipeline\_ Installation.dbf (required)
- 4. Pipeline\_ Installation.prj (required)
  - The spatial reference must be NAD 1983 10TM AEP Forest or NAD 1983 CSRS 10TM AEP Forest
- 5. Pipeline\_ Installation.sbn (optional)
- 6. Pipeline\_ Installation.sbx (optional);Pipeline\_ Installation.shp.xml (optional)

#### Important:

Please submit separate zip files for pipeline segments and pipeline installations.

A combined submission of Pipeline and Pipeline \_Installation shapefiles as one zip file will **not** be handled by the system. Only one of them is processed.

Users must submit them separately.